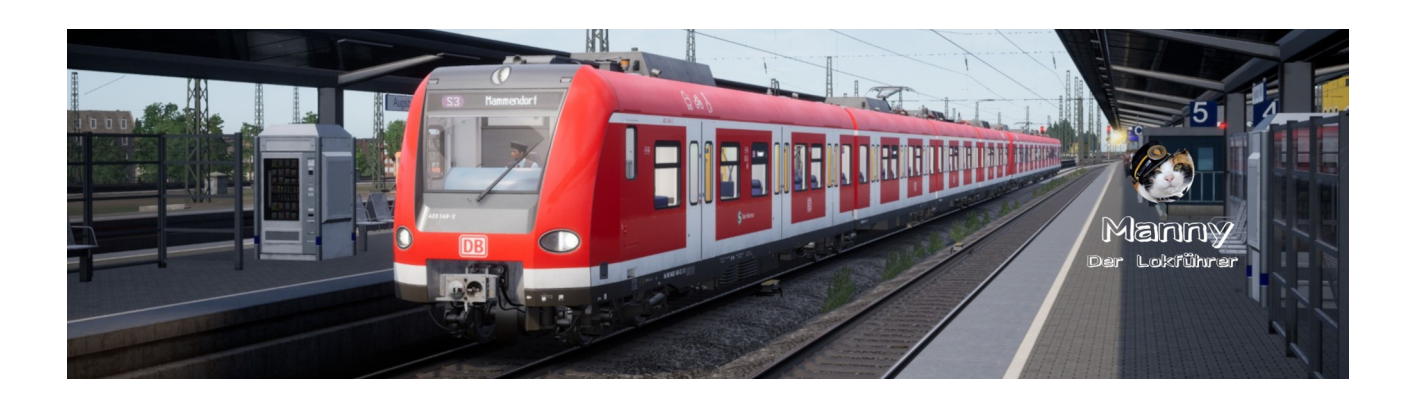

Manny's Sound Addon für Train Sim World 2, Rush Hour & 3 für das Fahrgastinformationssystem Tool FIS2005 von Thomas Boschen

# **Inhaltsverzeichnis**

| Inhaltsverzeichnis & Vorabinformationen zu den Tools    | Seite 1  |
|---------------------------------------------------------|----------|
| Downloadlink und Installationsanweisung FIS2005         | Seite 2  |
| Automatische und manuelle Installation von Soundpaketen | Seite 5  |
| Empfohlene Einstellungen für FIS2005                    | Seite 9  |
| Bedienung FIS2005 einladen eines Dienstplanes           | Seite 12 |
| Downloadlink und Anweisung für EXP Soundboard v0.5      | Seite 18 |
| Anpassung der Start-bat Datei                           | Seite 19 |
| Installation von Mannys PAK Dateien                     | Seite 20 |
| Änderungen der Züge für die Hauptstrecke Rhein Ruhr     | Seite 20 |

Vielen Dank für den Download des Manny's Sound Addon für Train Sim World 2

Ein paar Informationen für alle die das Tool FIS2005 noch nicht kennen.

Dieses Tool wurde im Jahr 2005 für den Train Simulator von Microsoft entwickelt. Später wurde es leider nicht mehr weiterentwickelt. Aktuellste Version ist die Version 1.0 Build 112 RC 2.

Später kamen noch ein paar Soundpakete für Train Sim World 1. Doch diese wurden dann leider auch nicht mehr weiterentwickelt.

Da dieses Tool extern im Hintergrund läuft kann es für alle Train Simulationen eingesetzt werden.

# Downladlink und Installationsanwendungen FIS2005

In dieser Anleitung werde ich euch die wichtigsten dinge zur Installation, Einstellungen und Anwendung erklären.

FIS2005 Original Download Link : <u>https://the-train.de/downloads/entry/1432-fis2005/</u>

Nun entpackt die Zip Datei und geht in den Ordner FIS05RC3 rein und führt die FIS05RC3.exe aus.

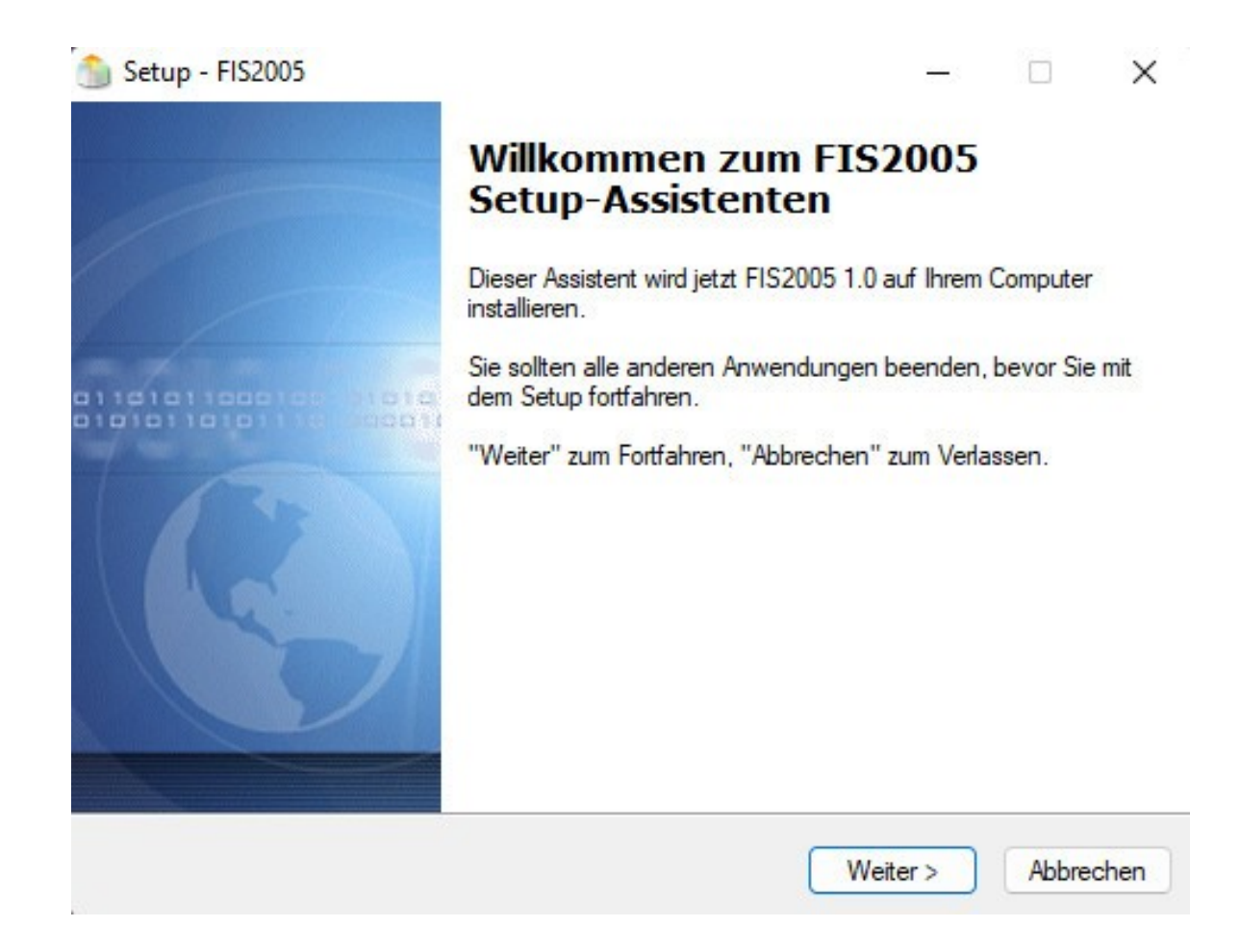

Dies ist der das Startfenster der Installation. Eigentlich selbst erklärend klickt dort einfach auf weiter.

| etup - FIS2005                                                                     |                                | -               |         |
|------------------------------------------------------------------------------------|--------------------------------|-----------------|---------|
| Ziel-Ordner wählen                                                                 |                                |                 | -       |
| Wohin soll FIS2005 installiert werden?                                             |                                |                 | Ų       |
| Das Setup wird FIS2005 in den                                                      | folgenden Ordner inst          | allieren.       |         |
| Klicken Sie auf "Weiter", um fortzufahrer<br>einen anderen Ordner auswählen möchte | n. Klicken Sie auf "Dur<br>en. | rchsuchen", fal | lls Sie |
| C:\Program Files (x86)\FIS2005                                                     |                                | Durchs          | uchen   |
|                                                                                    |                                |                 |         |
|                                                                                    |                                |                 |         |
|                                                                                    |                                |                 |         |
|                                                                                    |                                |                 |         |
|                                                                                    |                                |                 |         |
| Mindestens 6,8 MB freier Speicherplatz is                                          | st erforderlich.               |                 |         |
| Mindestens 6,8 MB freier Speicherplatz is                                          | st erforderlich.               | Waiter          | Abbrac  |

Jetzt wählt Ihr aus wo Ihr das Tool hin installieren wollt. Beachtet, das das Tool zwar nur 6,8 MB beansprucht nimmt, aber pro Route werden dann ca. 100 – 150 MB für die Sound Addon pro Route anfallen. Also solltet Ihr bei allen deutschen Routen so ca. 1 GB Speicherplatz frei haben. Dann klickt Ihr wieder auf weiter.

| artmenü-Ordner auswählen                                                             |                             |                 |          |
|--------------------------------------------------------------------------------------|-----------------------------|-----------------|----------|
| Wo soll das Setup die Programm-Verknüpf                                              | ungen anlegen?              |                 | Ļ        |
| Das Setup wird die Programm-Ve<br>anlegen.                                           | rknüpfungen im folger       | den Startmenü   | i-Ordner |
| Klicken Sie auf "Weiter", um fortzufahren.<br>einen anderen Ordner auswählen möchter | Klicken Sie auf "Durc<br>n. | hsuchen", falls | Sie      |
| FIS2005                                                                              |                             | Durchsu         | chen     |
|                                                                                      |                             |                 |          |
|                                                                                      |                             |                 |          |
|                                                                                      |                             |                 |          |
|                                                                                      |                             |                 |          |
|                                                                                      |                             |                 |          |
|                                                                                      |                             |                 |          |

Hier könnt Ihr gleich auf weiter klicken oder nimmt eure Anpassung vor.

Jetzt kommt das wichtigste überhaupt. Damit die Routen Pakete einfach via Doppelklick automatisch installiert werden können, müsst Ihr unbedingt den Haken bei Registriere FIS2005 Ansagepakete setzen, wenn er nicht schon automatisch drin ist.

| Welche zusätzlichen Aufgaben solle                                        | n<br>en ausgeführt werden?                                              |                 |           |
|---------------------------------------------------------------------------|-------------------------------------------------------------------------|-----------------|-----------|
| Wählen Sie die zusätzlichen Aufgab<br>FIS2005 ausführen soll, und klicken | ben aus, <mark>d</mark> ie das Setup währ<br>n Sie danach auf "Weiter". | end der Install | ation von |
| Zusätzliche Symbole:                                                      |                                                                         |                 |           |
| Desktop-Symbol anlegen                                                    |                                                                         |                 |           |
| Desktop-Symbol anlegen (Edito                                             | or)                                                                     |                 |           |
| Other tasks:                                                              |                                                                         |                 |           |
| 🕑 Registriere FIS2005 Ansagepal                                           | kete mit der *.tip-Dateierweit                                          | erung           |           |
|                                                                           |                                                                         |                 |           |
|                                                                           |                                                                         |                 |           |
|                                                                           |                                                                         |                 |           |
|                                                                           |                                                                         |                 |           |

Klickt dann bitte auf weiter. Damit wäre die Installation des ersten Tools bereits abgeschlossen.

Nach der Installation habt Ihr 2 neue Symbole bzw. Tools.

Einmal im Rot FIS2005 das ist das Hauptprogramm was zum abspielen der Soundfiles benötigt wird. Das zweite Tool in Blau ist der FIS2005 Editor dort, können diese Soundpakete auch Import und Export werden. Falls es nicht per Doppelklick passiert.

### Installation von Manny's Soundpaketen

Nun könnt Ihr schon eurer erste Sound Addon installieren. Klick einfach mit der linken Maustaste einen Doppelklick auf die Datei TSW2 Schnellfahrtstrecke Köln-Aachen DLC Pack aus. Es erscheint dann folgendes Fenster.

| M FISZUUS A                      | Ansagepaket installi                                                                      | eren                             |                        |
|----------------------------------|-------------------------------------------------------------------------------------------|----------------------------------|------------------------|
| Hier sehen sie, die              | e Informationen die das Pake                                                              | et enthält.                      |                        |
| Ansagep/                         | aket:                                                                                     |                                  |                        |
| TSW2 <                           | :> Tharandter Rampe : Dress                                                               | len - Chemnitz                   |                        |
| Autor:                           |                                                                                           |                                  |                        |
| Manny d                          | der Lokführer                                                                             |                                  |                        |
| Beschreit                        | bung:                                                                                     |                                  |                        |
| Zugfahrp                         | pläne für folgende Züge steh                                                              | en zur Verfügung :               |                        |
| S Bahn I<br>DB Regi<br>DB Regi   | Dresden S3 im Verkehrsverb<br>io & Express im Mitteldeutsch<br>io Franken Sachsen Express | und Oberelbe<br>le Regional Bahn |                        |
| Orginalgri                       | ;;<br>öße: Anzahl [                                                                       | )ateien:                         | Ordner                 |
|                                  | UD 054                                                                                    |                                  | TSWTharandter          |
| DB Regi<br>DB Regi<br>Orginalgri | öße: Anzahl E                                                                             | )ateien:                         | Ordner<br>TSWTharandte |

Hier sieht Ihr um welches Paket es sich handelt, wie groß dieses ist und wie viele Soundfiles sich darin befinden. Ihr braucht jetzt nur noch auf installieren klicken und das wars dann schon. Das macht Ihr später auch mit allen anderen Routen die ich noch veröffentliche werde.

#### Manuelle Installation von Manny's Soundpaketen

Sollte die Tip Dateien nicht wie erwartet per Doppelklick zu installieren sein, würde ich empfehlen das Tool noch mal zu deinstallieren und neu zu installieren.

Es gibt jedoch noch eine alternative.

Dazu öffnet Ihr den FIS2005 Editor (Blau).

| dex | Beschreibung | Format | Länge (Sek.) |
|-----|--------------|--------|--------------|
|     |              |        |              |
|     |              |        |              |
|     |              |        |              |
|     |              |        |              |
|     |              |        |              |
|     |              |        |              |
|     |              |        |              |

Wenn Ihr den Editor geöffnet habt, öffnet sich dieses Fenster hier. Dann klickt Ihr bitte auf den Reiter Erweitert.

In diesen Fenster geht Ihr bitte auf den Reiter Verpacken und klickt diesen auch wieder einmal mit den der linken Maustaste an.

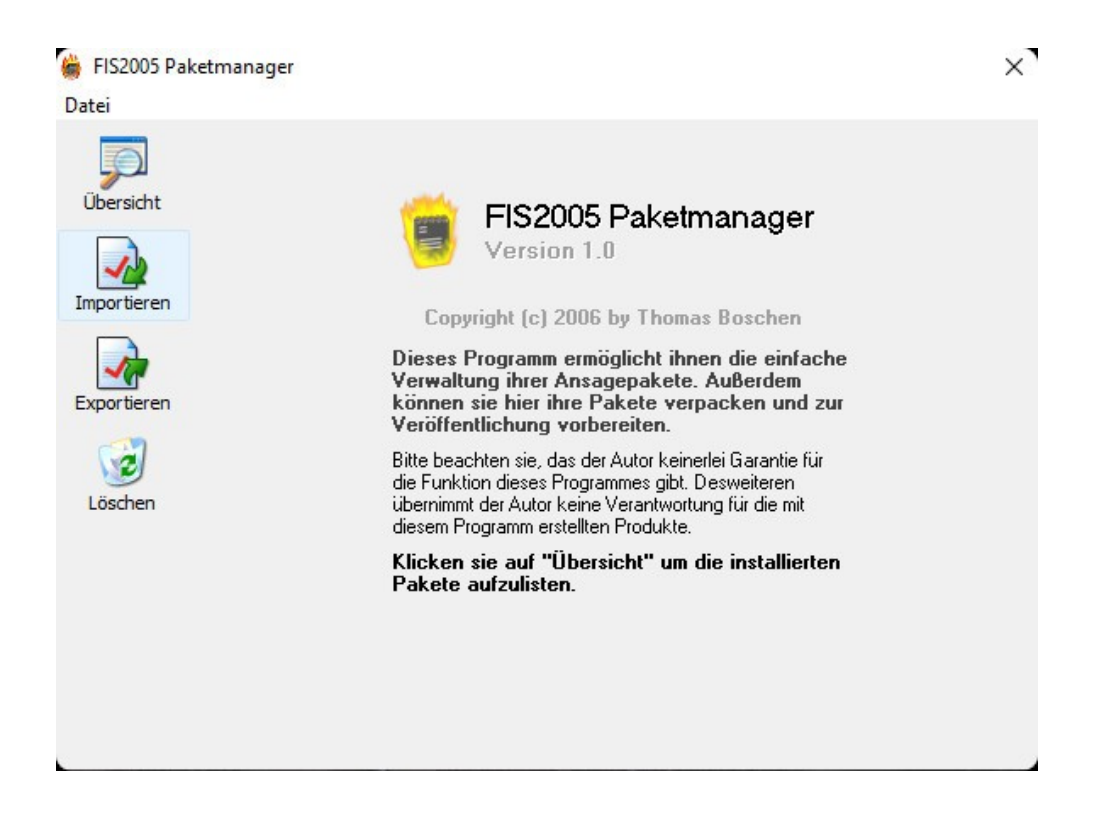

Es wird ein Popup Fenster geöffnet. Auf der linken Seite wählt Ihr bitte nun Importieren aus.

| 👙 Ansagepaket importiere                                                                                                    | n                       |                                                                                       |                                 |                             | ×             |
|----------------------------------------------------------------------------------------------------|-------------------------|---------------------------------------------------------------------------------------|---------------------------------|-----------------------------|---------------|
| $\leftrightarrow$ $\rightarrow$ $\wedge$ $\uparrow$                                                                                       | > Savage > Festplatte ( | F:) > Mannys TSW 2 RH Sound Addon > Main                                              | <ul> <li>✓ C Main du</li> </ul> |                             | م             |
| Organisieren 🔻 Neue                                                                                                    | er Ordner               |                                                                                       |                                 |                             | ?             |
| ✓ <b>■</b> Savage                                                                                                    | Name                    |                                                                                       | Änderungsdatum                  | Тур                         | Größ          |
| > 🔽 Bilder                                                                                                    | 🔋 TSW2 Schnellfahrtst   | rrecke Köln-Aachen v1.0                                                               | 23.07.2022 00:48                | FIS2005 kompr. A            | 77            |
| <ul> <li>Desktop</li> <li>Desktop</li> <li>Dokumente</li> <li>Downloads</li> <li>Musik</li> <li>Videos</li> <li>With Large (C)</li> </ul> |                         | Typ: FIS2005 kompr. Ansagepaket<br>Größe: 75,5 MB<br>Änderungsdatum: 23.07.2022 00:48 |                                 |                             |               |
| A Festplatte (D:)     E Festplatte (F:)                                                                                                   |                         |                                                                                       |                                 |                             |               |
| Datei                                                                                                    | iname:                  |                                                                                       | <br>√ Kompri<br>Öffn            | miertes Ansagepaket<br>en 🛛 | ~  <br>=n _:: |

Jetzt öffnet sich ein Explorer Fenster, sucht nun eure TIP Datei von den Soundpaket aus und klickt dann unten rechts auf öffnen.

| -       | FIS2005 Ansagep                                               | aket installieren                                                                   |               |
|---------|---------------------------------------------------------------|-------------------------------------------------------------------------------------|---------------|
| sicht H | ier sehen sie, die Informatio                                 | nen die das Paket enthält.                                                          |               |
|         | Ansagepaket:                                                  |                                                                                     |               |
|         | TSW2 <> Tharandt                                              | er Rampe : Dresden - Chemnitz                                                       | 2             |
| ieren   | Autor:                                                        |                                                                                     |               |
|         | Manny der Lokführe                                            | er                                                                                  |               |
| ieren   | Beschreibung:                                                 |                                                                                     |               |
| 2       | Zugfahrpläne für fol                                          | gende Züge stehen zur Verfüg                                                        | ung:          |
| hen     | S Bahn Dresden S3<br>DB Regio & Express<br>DB Regio Franken S | ) im Verkehrsverbund Oberelbe<br>s im Mitteldeutsche Regional Ba<br>Sachsen Express | ahn           |
|         | Orginalgröße:                                                 | Anzahl Dateien:                                                                     | Ordner        |
|         | 106,86 MB                                                     | 254                                                                                 | TS₩Tharandter |
|         |                                                               |                                                                                     |               |
|         |                                                               |                                                                                     | Installiere   |

Nun bekommt wieder das Fenster was Ihr auch bekommt wenn man im normalen Fall die Tip Datei Doppelt mit der linken Maustaste anklickt. Dort klickt Ihr dann einfach wieder unten rechts auf Installieren. Nun wird das Soundpaket in eurer FIS2005 Tool eingeladen und steht euch nun auch zur Verfügung.

# Empfohlene Einstellungen

Kommen wir nun zu ein paar wichtigen Einstellungen. Startet dazu als erstes das FIS2005 mit dem Roten Symbol.

| FIS2005                                                                          | Version 1.0 Build 112 RC2 |
|----------------------------------------------------------------------------------|---------------------------|
| Fahrgast Informationssystem 2005 für den M<br>© Copyright 2005 by Thomas Boschen | Aicrosoft Trainsimulator  |
| Willkommen!                                                                      |                           |
| <b>@</b>                                                                         | Weiter                    |
| 9                                                                                | Optionen                  |
| Dobuggor                                                                         | Info                      |
| Debugger                                                                         |                           |

SO sieht das Hauptfenster von FIS2005 aus.

Klickt jetzt bitte einmal auf das graue Feld rechts neben Optionen.

| · · · · · · · · · · · · · · · · · · ·                                 | K Abbruch 🛛 🖌 🗸 🛛           |
|-----------------------------------------------------------------------|-----------------------------|
| Automatikbetrieb erlauben 🛛 🔲 T                                       | SRead für Automatik nutzen  |
| Tastatur gesteuert                                                    |                             |
| <ul> <li>Haltestellenansage Automatisch na<br/>aktivieren.</li> </ul> | ach der Abfahrt vom Bahnhof |
| Verzögerung in Sekunden (m                                            | ax. 30): 30                 |
| <ul> <li>Ansage beim Öffnen der Türen</li> </ul>                      |                             |
| C Tastatur gesteuert                                                  |                             |
| Abstand zum nächsten Bahnhof + I                                      | Mindestgeschwindigkeit      |
| 🔿 Abstand zum nächsten Bahnhof + I                                    | Mindestgeschwindigkeit      |
|                                                                       | 78                          |
| Abstand in Metern:                                                    |                             |

Nun hat sich ein neues Popup Fenster geöffnet. Hier könnt Ihr nun Einstellungen für den Automatikbetrieb, Tastatureinstellungen und Lautstärke vornehmen.

Für den Halbautomitaschenbetrieb müssen folgende Schritte befolgt werden.

- 1. müsst Ihr den Haken bei Automatikbetrieb erlauben setzen
- 2. Tastatur gesteuert muss ausgewählt werden
- 3. Ansage beim Öffnen der Türen muss ausgewählt werden

Anschließend klickt wieder mit der linken Maustaste auf rechten Seite oben auf das Feld Ok.

Habt ihr das nun so eingestellt, Funktioniert das ganze wie folgt. Ihr Drückt eure Taste und es wird der erste Sound abgespielt. Sobald der erste Sound abgespielt wurde springt das Tool automatisch zum nächsten Sound. Dieser wird wiederum abgespielt wenn Ihr erneut eure Taste betätigt.

Eine vollautomatische Abspielen ist leider in Train Sim World nicht möglich, da es keine Möglichkeit gibt die Daten auszulesen.

|                                  | >                                      | <u>A</u> bbru | ch 🗸 <u>O</u> K        |
|----------------------------------|----------------------------------------|---------------|------------------------|
| astenbelegung<br>B<br>Hinweis: w | itte beachten sie, i<br>verden können. | das nich      | t alle Tasten verwende |
| Ansage                           | [                                      | ×             | Nicht belegt           |
| Nächste Ansage                   | [                                      | ×             | Nicht belegt           |
| Vorherige Ansage                 | [                                      | ×             | Nicht belegt           |
| Türen öffnen                     | [                                      | ×             | 0 (zehnertastatur)     |
| Abfahren                         | [                                      | ×             | Nicht belegt           |

Wenn die Halbautomatik gewünscht wird, würde ich empfehlen alle Tastenbelegung zu löschen und nur eine Taste auswählen und diese bei Türen öffnen einsetzen. Nur dann funktioniert der Automatikbetrieb.

Kommen wir zum letzten Reiter Lautstärke. Die Sounds sind in höchster Qualität und sehr laut aufgenommen, damit man dies Lautstärke auch Optimal mit dem Spiel anpassen werden kann. Z.b. Bei Sound Mods für Loks und Triebwagen kann es vorkommen das einige Extrem laut sind. Man würde dann die ansagen nicht mehr hören. Deswegen habe ich die aufnahmen bewusst laut aufgenommen und aufwendig bearbeitet.

| , enstendingen      | × Abbruch | <b>√</b> <u>о</u> к |
|---------------------|-----------|---------------------|
| - Gesamtlautstärke: |           |                     |
|                     |           |                     |
|                     |           |                     |
|                     |           |                     |
|                     |           |                     |
|                     |           |                     |
|                     |           |                     |
|                     |           |                     |

Ich empfehle die Lautstärke im Tool auf 40 % zustellen, die Feineinstellungen würde ich dann über den Windows Lautstärkenmixer empfehlen. Für jede Lautstärken Änderung im Tool ist es leider notwendig das Programm neu zu starten, damit die neue Lautstärke übernommen werden kann.

Wichtig zur Nutzung des Tools FIS2005 ist es erforderlich, das das Tool egal ob FIS2005 oder der FIS2005 Editor immer als Administrator ausgeführt werden muss.

Beim FIS2005 kann es sonst passieren, dass keine Sounds abgespielt werden oder Einstellungen im Editor nicht übernommen werden.

#### Bedienung des FIS2005 Tools

Nach dem jetzt das FIS2005 Tool installiert ist und das erste Soundpaket installiert wurde, zeige ich euch wie Ihr jetzt so ein Soundpaket einladet und benutzt.

Als erstes startet Ihr eurer FIS2005 Programm (rotes Symbol) bitte als Administrator. Dann sieht Ihr den Startbildschirm.

| FIS2005                                                                 |                                      |
|-------------------------------------------------------------------------|--------------------------------------|
| FIS2005                                                                 | Version 1.0 Build 112 RC2            |
| Fahrgast Informationssystem 2005 fü<br>© Copyright 2005 by Thomas Bosch | r den Microsoft Trainsimulator<br>en |
| Willkommen!                                                             |                                      |
|                                                                         | Weiter                               |
|                                                                         | Optionen                             |
| Debugger                                                                | Info                                 |
|                                                                         | Beenden                              |

Nach dem das Programm gestartet wurde und Ihr auf diesen Bildschirm seit, drückt Ihr einmal mit der Linken Maustaste auf der graue Feld neben Weiter.

| FIS2005       | 18:23:52                             |
|---------------|--------------------------------------|
|               | 10.07.2022                           |
| Ansage vor    | Dienst:<br>> 000000 Nicht einsteigen |
| Ansage zurück |                                      |
| Ansagen       | Nächster Halt:                       |
|               | Weitere Haltestellen:                |
|               |                                      |

Nach dem Ihr auf weiter geklickt habt, kommt das 2. Fenster.

Dort muss jetzt ein Dienst geladen werden.

Klickt dazu wieder mit der linken Maustaste auf das graue Feld neben Dienst.

| FIS2005 |                                          | -             |  |
|---------|------------------------------------------|---------------|--|
|         | 0000                                     | 00            |  |
|         | Dienst Beschreibung:<br>Nicht einsteigen | Direktauswahl |  |
|         | Reset                                    | ок            |  |

In diesen Fenster könnt Ihr Direkt im Zahlenkasten die Dienstnummer eintragen wenn Ihr die im Kopf habt. Dazu nutzt Ihr bitte die Pfeiltasten an der linken seite. Oder Ihr klickt einfach auf den grauen Kasten neben Direktauswahl mit der linken Maustaste drauf.

| Dienstauswah          | ป                                 |   |
|-----------------------|-----------------------------------|---|
| iket:                 |                                   |   |
| TSW2 ↔ Sc             | hnellfahrtstrecke : Köln - Aachen | • |
|                       |                                   |   |
| enst:                 |                                   |   |
| enst:<br>S12 Au (Sieg | ) - Horrem                        | • |
| enst:<br>S12 Au (Sieg | i) - Horrem                       | • |
| enst:<br>S12 Au (Sieg | ) - Horrem                        | • |

Nun öffnet sich ein Popup Fenster. Dort sucht Ihr dann eurer Soundpaket aus. In diesen Beispiel Schnellfahrtstrecke : Köln – Aachen.

Darunter findet Ihr die Dienstpläne. In diesen Beispiel wurde der Dienstplan für die S 12 von Au an der Sieg nach Horrem ausgewählt. Anschließend drückt Ihr erneut mit der linken Maustaste auf das OK Feld.

Nun wird der Dienstplan S12 Au (Sieg) – Horrem aus dem Soundpaket Schnellfahrtstrecke : Köln – Aachen geladen.

| FIS2005   |                                          | -             |  |
|-----------|------------------------------------------|---------------|--|
|           | 0019                                     | 00            |  |
| <br>₽<br> | Dienst Beschreibung:<br>Nicht einsteigen | Direktauswahl |  |
|           | Reset                                    | ок            |  |
|           | Abbruch                                  |               |  |

Hier sieht Ihr die Dienstplannummer oben drin. Anschließend einfach auf Ok klicken und der Ladeprozess wird beendet.

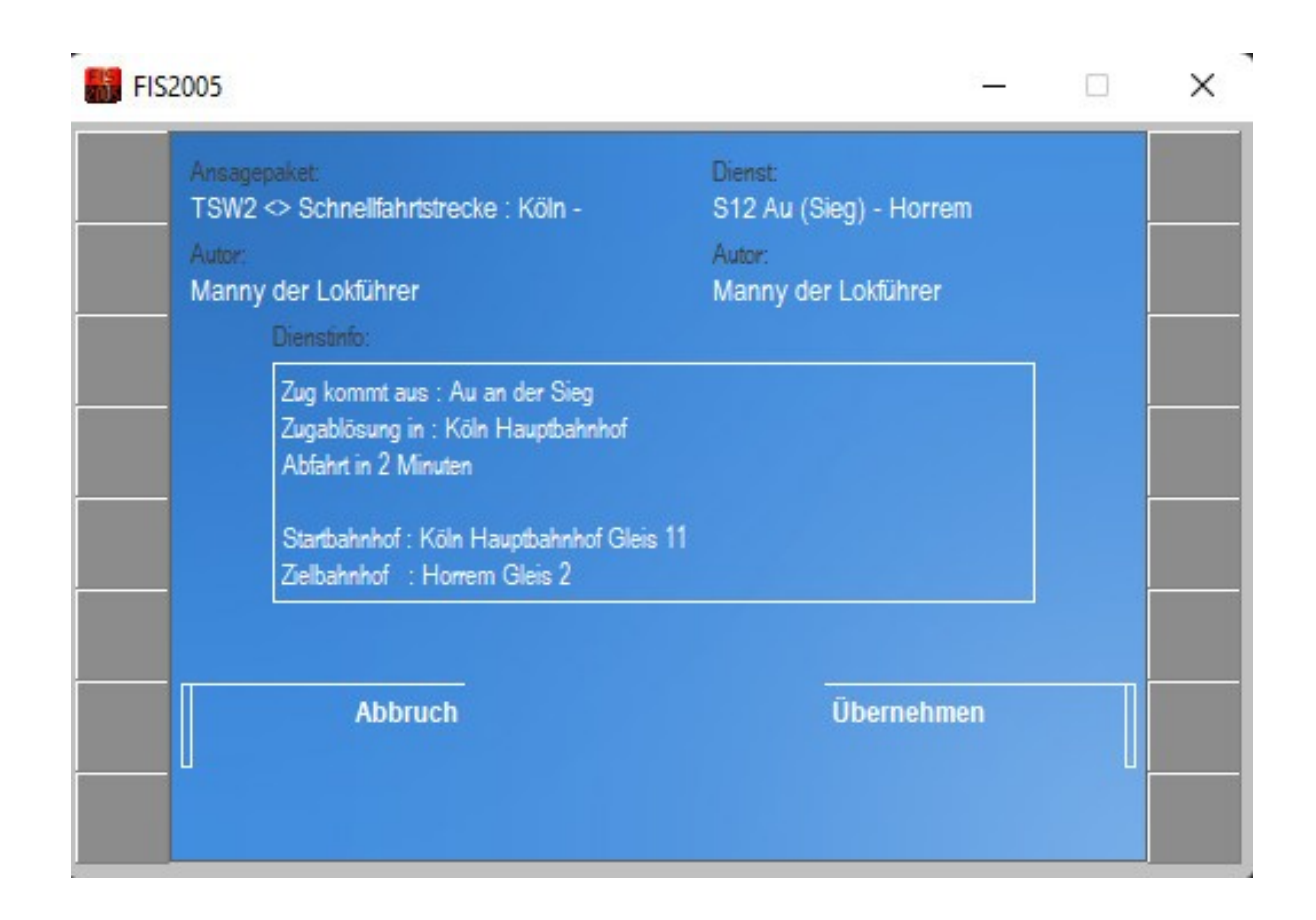

Ist der Ladevorgang beendet seht Ihr eine kleine Übersicht was eingeladen wurde.

Links : Ansagepaket : Schnellfahrtstrecke : Köln -Aachen Rechts : Dienst : S12 Au (Sieg) – Horrem Der Autor : Der diesen Dienst erstellt hat

Dienstinfo :

Dort habe ich ein paar wichtige Informationen hinterlegt. Es kann vorkommen das Züge an verschiedenen Bahngleisen halten, statt immer an der Selben. Dafür habe ich die Vormerkungen im Dienst wie auch hier in der Dienstinfo hinterlegt. z.b. Abf GI7 = Abfahrt auf Gleis 7 oder Ank. GI10 = Ankunft auf Gleis 10

Zusehen ist außerdem : Zug kommt aus : Au an der Sieg Wo die Zugablösung stattfindet Start und Ziel Bahnhof mit je weilen Gleis

Wenn Ihr soweit seit, klickt ihr nur noch auf das graue Feld neben Übernehmen um diesen Dienst zu bestätigen. Jetzt ist das Ladevorgang abgeschlossen und Ihr könnt euren Dienst antreten.

| FIS2005         | - 🗆 X                                                                                                    |
|-----------------|----------------------------------------------------------------------------------------------------|
| FIS2005         | 18:24:42                                                                                                    |
|                 | 10.07.2022                                                                                                    |
| Ansage vor      | Dienst:<br>001900 S12 Au (Sieg) - Horrem                                                                                                    |
| Ansage zurück   |                                                                                                    |
| Ansagen         | Nächster Halt:<br>S12 Horrem Abf GI11 GH links<br>Weitere Haltestellen:<br>GI11 GH links s12 Horrem zbb<br>S12 Begrüssung Au(Sieg) nach Hc<br>S12 Horrem SP Köln Hansaring Dr |
| Startbildschirm | S12 Horrem Ein GI1 KH links<br>GI1 KH links s12 Horrem zbb                                                                                                    |

Das ist jetzt zum Schluss der klickerrei eurer Hauptfenster.

Auf der linken Seite könnt Ihr die Ansagen manuell durchsagen lassen, zum nächsten Durchsage vorspulen oder eine Durchsage zurückspulen. Oder Ihr nutzt die Taste die Ihr ausgewählt habt für den Automatikbetrieb. Empfehlt sich wenn man nur einen Bildschirm zur Verfügung hat.

Damit wären wir alle wichtigen Schritte für diesen Tool durchgegangen. Sollten noch fragen auftauchen, helfe ich euch gerne weiter. Hilfestellungen findet Ihr dazu hier :

https://railomanie.eu/forum/index.php?thread/127-manny-s-sound-addon-v1-f %C3%BCr-train-sim-world/&postID=2105#post2105

#### **EXP Soundboard**

Kommen wir zum zweiten Tool dies kann Optional dazu genutzt werden.

EXPSoundboard Original Download Link : https://sourceforge.net/projects/expsoundboard/files/

Dort ladet Ihr euch die EXP Soundboard\_05.exe runter. Eine Installation des Tools ist nicht nötig.

Da ich gerne beide Tools gleichzeitig nutze habe ich in meinen FIS2005 Verzeichnis ein neues Verzeichnis mit den Namen EXPSoundboard erstellt. Dort kopiert Ihr einfach die gedownloadete EXPSoundboard\_05.exe Datei hinein.

In meinem Paket befindet sich auch ein EXPSoundboard Ordner. Bitte diesen Ordner öffnen. Dort sind 2 neue Ordner. Save & Sounds. Diese beiden Ordner kopiert Ihr bitte in euren FIS2005/EXPSoundboard Verzeichnis hinein.

Im Verzeichnis "save" befinden sich vorlagen für die Sonderdurchsagen die Ihr per Taste jederzeit abrufen können.

Wenn Ihr das Programm zum ersten mal startet sind noch keine Sounds hinterlegt. Nun könnt Ihr im Reiter oben auf File gehen und geht dann auf open. Nun müsst Ihr eurer Verzeichnis FIS2005/EXPSoundboard/save raus suchen und dort eine der .json Files laden.

Anschließen stehen euch zahlreiche Sounds per Tastendruck zu Verfügung. Die Tasten können natürlich auf persönliche wünsche angepasst werden. Vergisst dann aber nicht die .json Datei wieder zu speichern.

Beim nächsten Start wird automatisch die letzte geöffnete .json Datei automatisch wieder eingeladen.

# Starthilfe (Start.bat Datei)

In meinen Paket befindet sich ein Ordner namens Starthilfe. Dieses Verzeichnis bitte einmal öffnen. Dort befindet sich eine Datei namens :

"TSW2RH".

Diese Datei bitte jetzt mit der rechts Maustaste anklicken und auf weitere Optionen mit der linken Maus auswählen. Dann bitte mit der linken Maustaste auf bearbeiten klicken.

Anschließend öffnet sich ein neues Fenster mit folgenden Inhalt :

| @echo off                                         |
|---------------------------------------------------|
| rem                                               |
| rem                                               |
| rem - Manny's Sound Addon für Train Sim World 2 - |
| rem - für das Fahrgastinformationssystem -        |
| rem - FIS2005 von Thomas Boschen -                |
| rem                                               |
| rem                                               |

Start "" "dein Instillationsverzeichnis\FIS2005\bin\fis2005.exe" start "" "dein Installationsverzeichnis\FIS2005\EXPSoundboard\EXP Soundboard\_05.exe" start "" "C:\Program Files (x86)\Steam\steamapps\common\Train Sim World 2\WindowsNoEditor\TS2Prototype\Binaries\Win64\TS2Prototype-WIn64-Shipping.exe"

Bitte dort dein Installationverzeichnis durch dein richtiges Installationsverzeichnis ersetzen.

Anschließend Speichern.

Ganz Wichtig :

Damit die Bat Datei auch im Hintergrund funktioniert, muss die Bat als Administrator ausgeführt werden. Dazu erstellt Ihr einfach eine Verknüpfung der bat auf dem Desktop. Dann auf den Desktop auf die Verknüpfung mit der rechte Maustaste klicken und unten auf erweitert klicken. Dann einfach einen Haken bei als Administrator ausführen setzen und auf ok klicken. Wenn Ihr jetzt auf die Verknüpfung der Bat Datei mit der linken Maustaste einen Doppelklick auslöst, müssten beide Tools & Spiel nacheinander laden.

#### Installation von Mannys PAK Dateien

Im Hauptverzeichnis findet Ihr den Ordner Modpak. Dort sind alle Dateien für die Züge der Strecke Hauptstrecke Rhein Ruhr enthalten.

Inhalt :

!Mannys\_HRR\_DB\_BR425\_Soundaddon.pak !Mannys\_HRR\_DB\_BR422\_Soundaddon.pak !Mannys\_MSB\_DB\_Dostos\_Soundaddon.pak !Mannys\_HRR\_DB\_BR101\_Soundaddon.pak

Diese 4 PAK Dateien kopiert Ihr in eurer Verzeichnis :

C:\Program Files (x86)\Steam\steamapps\common\Train Sim World 3\ WindowsNoEditor\TS2Prototype\Content\DLC

# Änderungen an den Zügen

DB\_BR425 & DB\_BR422 :

Neue Sounds beim öffnen und Schliessen der Türen Zurückbleiben bitte Sound eingefügt und wird automatisch beim schliessen der Türen ausgeführt.

Sifa und PZB Signaltön von der Lautstärke angepasst (etwas leiser als im Original).

DB\_MSB\_Dostos (Main Spessart Bahn Doppelstockwagen) :

Neue Sounds beim Schliessen der Türen Zurückbleiben bitte Sound eingefügt und wird automatisch beim schliessen der Türen ausgeführt.

Sifa und PZB Signaltön von der Lautstärke angepasst (etwas leiser als im Original).

DB\_BR101 :

Zurückbleiben Bitte durchsagen und Schaffnerpiff eingefügt und wird automatisch beim schliessen der Türen ausgeführt.

### <u>Abschluss</u>

Diese TIP Dateien sind ausschließlich für den Betrieb des FIS2005 Tools bestimmt und dürfen nicht anders seitig verwendet werden.

Auch das Hochladen auf andere Seiten ist untersagt.

So nun wünsche euch viel Spaß.

Eurer

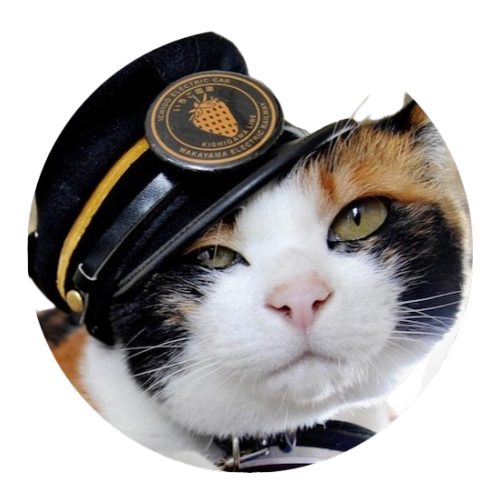

Manny der Lokführer